## 『画像アップロード』の機能とフロー

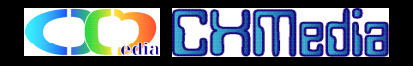

- ・『画像アップロード』は、「携帯へメール送信」 携帯電話から「受信メールに画像を添付ファイルで返信」 返信完了後、「画像リストの表示と保存先の指定」の処理手順でアップロード ができます。保存先は、「電子図鑑」と「電子アルバム」の指定ができます。返信メールで送信した画像は、24時間を経過すると自動的に削除されます。
- ・「携帯へメール送信」は、携帯電話のメールアドレス、保存する際に区別するキー(登録・削除キー)を入力すると携帯電話に『返信メールアドレス+登録キー 』のメールが送信されます。
- ・「画像添付ファイルの返信」は、携帯電話から受信メールを返信モードにして添付ファイルにアップロードしたい画像を指定して返信する。
- ・「画像リスト表示と登録」は、携帯電話のメールアドレスと、登録・削除キーを入力すると該当する画像のリスト表示する。その画像のNoと保存先「電子図鑑へ保存」「電子アルバムへ保存」 のメニュー選択して、「実行」をクリックすると保存が完了する。

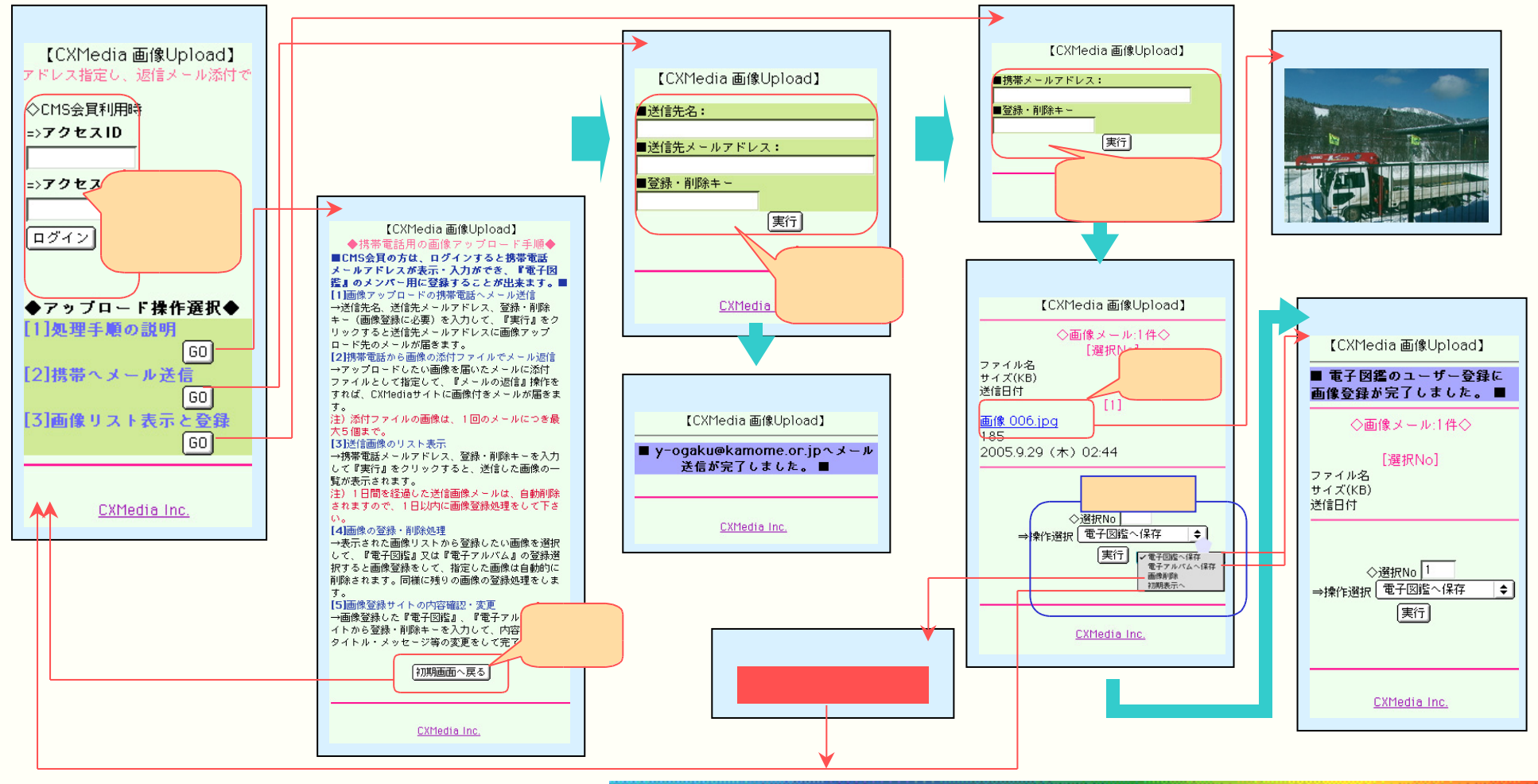

Copyright (c) 2002-2005 Chilledia Inc. All rights reserved. - 23/27 -